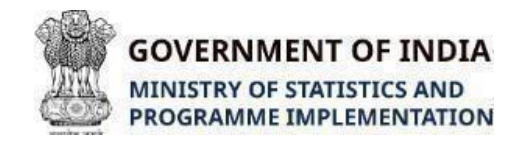

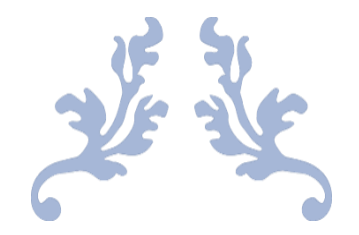

## **MOSPI API PLATFORM**

## API USER MANUAL FOR CONSUMER PRICE INDEX (CPI)

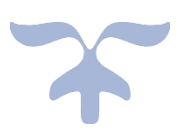

COMPUTER CENTRE Ministry of Statistics and Programme Implementation

## Version Control Table

| DATE       | DESCRIPTION        | SUBMITTED BY                                                            | VERSION |
|------------|--------------------|-------------------------------------------------------------------------|---------|
| 15/04/2024 | Original Submittal | Soumendu Ray, DS, Computer Centre<br>Himanshu Joshi, DS, ComputerCentre | 1.0     |

### Contents

| 1. | Introduction                                              | 4       |
|----|-----------------------------------------------------------|---------|
| 2. | User Registration                                         | лт<br>Л |
| 3. | Login Process                                             | . +     |
| 4. | 8<br>Accessing Inflation and Index data from Swagger<br>9 |         |

| 5. | Accessing Itemlevel Inflation and Index data from Swagger12 |
|----|-------------------------------------------------------------|
|    |                                                             |
| 6. | Accessing the API through Python and Curl15                 |

#### **1. Introduction**

1.1. This user guide documents the usage of the API platform of the Ministry of Statistics and Programme Implementation.

1.2. The **Base URL** for accessing the API platform is: <u>https://api.mospi.gov.in</u> 1.3. On accessing this **Base URL**, a user manual button is available which will download a PDF file with the documentation and usage details of the API.

1.4. A Metadata button on this page will download an XLS file for the codes used in the parameters to fetch data using the API.

1.5. The following process is to be followed for fetching the CPI data through the APIs: 1.5.1. The user is required to sign up the first time using a unique email which can be used only once. This API can be accessed at Base

#### URL/api/users/usersignup

- 1.5.2. The user is required to obtain an access token which is valid for 30 minutes to fetch the required data through the APIs. Without access token the APIs will fetch only the first 10 records. This API can be accessed at **Base URL/api/login**
- 1.5.3. Using the platform, the Group and SubGroup level CPI Index and Inflation records can be fetched from Jan 2011 onwards. This API can be accessed at

#### Base URL/api/getCPIIndex

1.5.4. Using the platform, the Item level Index and Inflation records can be fetched from Jan 2011 onwards. This API can be accessed at Base URL/api/getItemIndex:

#### 1.6. The execution of the above process is detailed in the following sections through Swagger tool and Postman.

- 1.7. Swagger UI tool is for documentation purpose of the API for domain users to understand the filter parameters and API response headers. Access token is not available via the Swagger tool and will return only 10 records.
- 1.8. Postman tool is for technical users to understand the API execution process via the parameters passed.

#### 2. User Registration

- 2.1. Using Swagger, the steps for executing the APIs are mentioned below:
  - 2.1.1. The users of the platform are required to sign up for using this API platform

#### by accessing the Base URL/api/users/usersignup.

2.1.2. The below screen will open on accessing this URL

# User Registration First time users can register here.

2.1.3. Click anywhere on the Green tile shown above and then click on the "Try it out" button on the right as indicated below. The fields in the Request Body section will become editable.

| Try it out         |
|--------------------|
|                    |
| application/json ~ |
|                    |
|                    |

2.1.4. Enter the details in the Request Body as below:

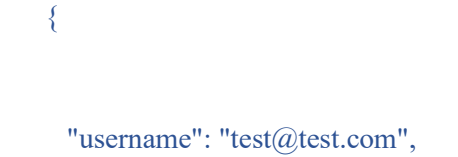

"password": "Test@12345",

"organization": "Ministry of Statistics and Programme Implementation",

"purpose": "View/Download the Data",

"gender": "Male"

2.1.4.1. A valid email is required in the username field. Only '@' special character is allowed in this field.

2.1.4.2. One email can be used for registration only once.

2.1.4.3. No special characters are allowed in the organization, purpose fields and gender.2.1.4.4. Click on the Execute button. The API response code and description will be

returned. A response code of 200 indicates the execution was successful.

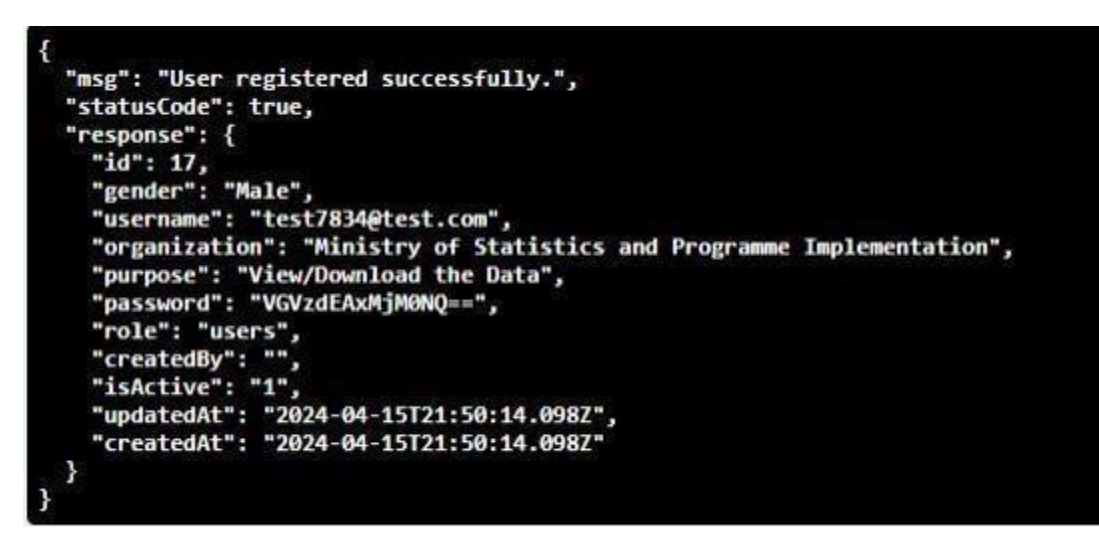

- 2.2. Using Postman, the steps are mentioned below:
  - 2.2.1. Download Postman from any web browser by visiting the link

https://www.postman.com/downloads/

#### **Download Postman**

Download the app to get started using the Postman API Platform today. Or, if you prefer browser experience, you can try the web version of Postman.

| The Postman app                                                                 | Home Workspaces V API Network V Explore                                             |                  |
|---------------------------------------------------------------------------------|-------------------------------------------------------------------------------------|------------------|
| Download the app to get started with the Postman API                            | D Notion's Public Workspace New Import 🖄 Overview                                   | 0                |
| Platform.                                                                       | Codections + ₩/Databas                                                              | sos / Retrieve a |
| Windows 64-bit                                                                  | Votion API      OET      OET                                                        | https://api.noti |
| By downloading and using Postman, I agree to the Privacy Policy and             | → C Databases<br>→ Databases<br>→ APIs > cer Retrieve a database                    | uth) Headers (   |
| Release Notes                                                                   | A right Query a database Query param     Motk Servers > right Create a database KEY | 5                |
| Not your OS? Download for Mac (Intel Chip, Apple Chip) or Linux<br>(x64, arm64) | Norters > Parce Vpdate a database Key                                               |                  |
| Inca, milical                                                                   | el <sup>a</sup> <sub>q</sub> > Blocks KEY                                           | 5                |
| Pestman on the web                                                              |                                                                                     |                  |

2.2.2. After downloading Postman app, open the app sign in or use the "lightweight API Client" and you will see the following menu:

|          | e New Import                                                                                                    | Overview     O Getting started     POST http://10.24.89.9/a                 | cet http://10.24.89.9/apl • cet http://10.24.89.9/apl • cet http://10.24.89.9/ | /api + POST http://10.24.89.9/aj + OET Untitled Request | + v No environment v | E3         |
|----------|----------------------------------------------------------------------------------------------------|-----------------------------------------------------------------------------|--------------------------------------------------------------------------------|---------------------------------------------------------|----------------------|------------|
| +        |                                                                                                    | Untitled Request                                                            |                                                                                |                                                         | 🛱 Save 🗸 🥒 🖾         |            |
|          |                                                                                                    | GET - Finter URL or paste text                                              |                                                                                |                                                         | Send ~               | 2          |
| Ð        | 13 Your collection +                                                                                                    | Params Authorization Headers.(6) Body Pre-request Script                    | Tests Settings                                                                 |                                                         | Cookies              |            |
| History  | Autorization #                                                                                                    | Query Params                                                                | Makes                                                                          | Description                                             | us Bulk Brit         |            |
| 82       | Tipe. Miley -                                                                                                    | Kay                                                                         | Value                                                                          | Description                                             |                      |            |
|          | Create a context-tion your<br>requests and exception of the second of the<br>requests and events in the second of the<br>writibles for all requests in it.<br>Creater Collection | Response                                                                    | Enter the LBL, and click Send to get a response                                |                                                         |                      |            |
|          | 3.2.3 Cl                                                                                                    | ick the "+" button to                                                       | add a request.                                                                 |                                                         |                      |            |
| u Ocat   | 3.2.3 Cl                                                                                                    | ick the "+" button to                                                       | add a request.                                                                 | //1 a per http://1 a pert http:// a pert                | Listified L v. No.e  | nuironment |
| n ⊘ Get  | 3.2.3 Cl                                                                                                    | ick the "+" button to<br>p://• GET http://1 • GET http://1 • GET http://1 • | add a request.<br>GET http://l • GET Get nar • GET New Re • GET http:/         | //1 • GET http://1 • POST http:// • GET                 | Untitled + No e      | nvironment |
| n () Get | 3.2.3 Cl<br>tting: post http:// • post http<br>st                                                                                                    | ick the "+" button to<br>p://• cer http://1• cer http://1• cer http://1•    | add a request.<br>GET http://1 • GET GET nar • GET New Re • GET http:/         | //1 • GET http://1 • POST http:// • GET                 | Untitled + V No e    | nvironment |
| n ⊘ Get  | 3.2.3 C1                                                                                                    | ick the "+" button to<br>p://• GET http://1 • GET http://1 •                | add a request.<br>Ger http://1 • Ger Get nar • GET New Re • GET http:/         | //1 • GET http://1 • POST http:// • GET                 | Untitled + No e      | nvin       |

Description

\*\*\* Bulk Edit

Query Params

Key

3.2.4 Expand the method button.

Value

| 0ET - 10 | ntar L00, 7 pointe toot.                           |             | Send ~         |
|----------|----------------------------------------------------|-------------|----------------|
| GET      | Heiders (6) Body Pre-request Script Tests Settings |             | Cookian        |
| POST     |                                                    |             |                |
| PUT      | Value                                              | Description | ···· Bulk Edit |
| PATCH    | Value                                              | Description |                |
| DELETE   |                                                    |             |                |
| HEAD     |                                                    |             |                |
| OPTIONS  |                                                    |             |                |
|          |                                                    |             |                |

- 2.2.3. Use the signup API to register user for using the API platform, as described below.
- 2.2.3.1. Change the method to POST
- 2.2.3.2. Enter the API BASE URL/api/users/usersignup in the textbox
- 2.2.3.3. Select Body, raw radio button and select JSON from the dropdown where JSON is shown by default as highlighted in Yellow below
- 2.2.3.4. Enter the data for the signup user details as in step#2.1.4 but make sure the username is unique as shown below and click Send.

2.2.3.5. A success message will be sent as the response of the API indicating user signup is successfull as shown above.

#### 3. Login Process

3.1. The below steps describe the process to get the access token for the API through

#### POSTMAN

3.2. Select "POST" and add the URL <u>http://api.mospi.gov/api/login</u>

- 3.3. Select Body, raw radio button and select JSON from the dropdown where JSON is shown by default as highlighted in Yellow below
- 3.4. Enter username and password as shown below using the same credentials used during signup process:

"username":"<u>test78324@test.com</u>",

{

| https://api.mospi.gov.in/api/users/usersignup                                                                  |                                        | 🖺 Save        |
|----------------------------------------------------------------------------------------------------|----------------------------------------|---------------|
| OST v https://api.mospi.gov.in/api/users/usersignup                                                            |                                        | Send ~        |
| ams Authorization Headers (9) Body • Pre-request Script Tests Settings                                         |                                        | Cookies       |
| none 🔘 form-data 🍈 x-www-form-urlencoded 💿 raw 🔘 binary JSON 🗸                                                 |                                        | Beautify      |
|                                                                                                    |                                        |               |
| <pre>! "username" : "naveen@gmail.com",</pre>                                                                  |                                        |               |
| 3 "password": "123",                                                                                           |                                        |               |
| 4"gender" : "M",                                                                                               |                                        |               |
| 5 ····"organization" : "MOSPI",                                                                                |                                        |               |
| 6 ·····purpose" : "Test"                                                                                       |                                        |               |
| 7                                                                                                    |                                        |               |
| 8 8                                                                                                    |                                        |               |
| 3                                                                                                    |                                        |               |
|                                                                                                    |                                        |               |
|                                                                                                    |                                        |               |
|                                                                                                    |                                        |               |
|                                                                                                    |                                        |               |
| Conkies Headers (10) Test Results                                                                              | C Status 200 OK Time 195 ms Size 726 B | Save Response |
|                                                                                                    |                                        | oure neoponoe |
| atty Raw Preview Visualize JSON ~ 📅                                                                            |                                        | 🔳 Q           |
| 1                                                                                                    |                                        |               |
| <pre>"msg": "User registered successfully.",</pre>                                                             |                                        |               |
| statusCode": true,                                                                                             |                                        |               |
| "response": {                                                                                                  |                                        |               |
| 5 "id": 112,                                                                                                   |                                        |               |
| s "gender": "M",                                                                                               |                                        |               |
| 7 "username": "naveen@gmail.com",                                                                              |                                        |               |
| 3 "organization": "MOSPI",                                                                                     |                                        |               |
| <pre>"purpose": "Test",</pre>                                                                                  |                                        |               |
| ) "pessword": "MTIz",                                                                                          |                                        |               |
| "role": "users",                                                                                               |                                        |               |
| 2 "isActive": "1",                                                                                             |                                        |               |
| "updatedAt": "2025-04-30T06:56:56.284Z",                                                                       |                                        |               |
| "createdAt": "2025-04-30T06:56:56.284Z"                                                                        |                                        |               |
| 5                                                                                                    |                                        |               |
| 5                                                                                                    |                                        |               |
| and a second second second second second second second second second second second second second second second |                                        |               |
|                                                                                                    |                                        |               |
|                                                                                                    |                                        |               |
|                                                                                                    |                                        |               |
|                                                                                                    |                                        |               |
|                                                                                                    |                                        |               |
|                                                                                                    |                                        |               |

}

#### 3.5. Click "Send".

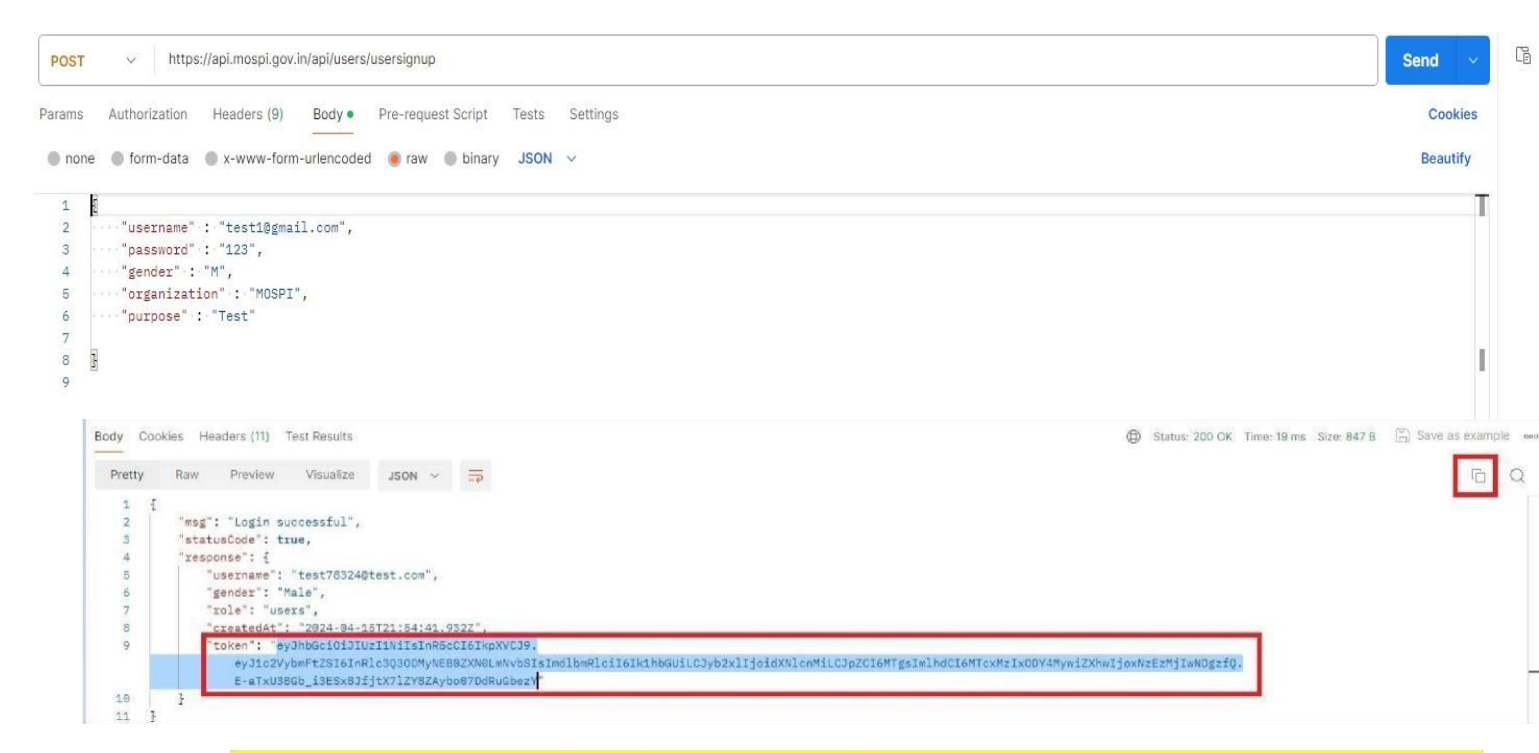

- 3.6. Copy the "Token" value by clicking the "small double square" icon seen in the snapshot above.
- 3.7. Open a notepad and paste the value here. Copy only the value from the "token" element without the Quotes.
- 3.8. Use this token in the next sections for fetching the complete data from Postman only and NOT Swagger.

#### 4. Accessing Inflation and Index data from Swagger

4.1. **Swagger UI**: Following are the steps for the API execution through the Swagger UI tool:

# 4.1.1. Access the API **Base URL/cpi** on the web browser. <u>The following page will</u> load.

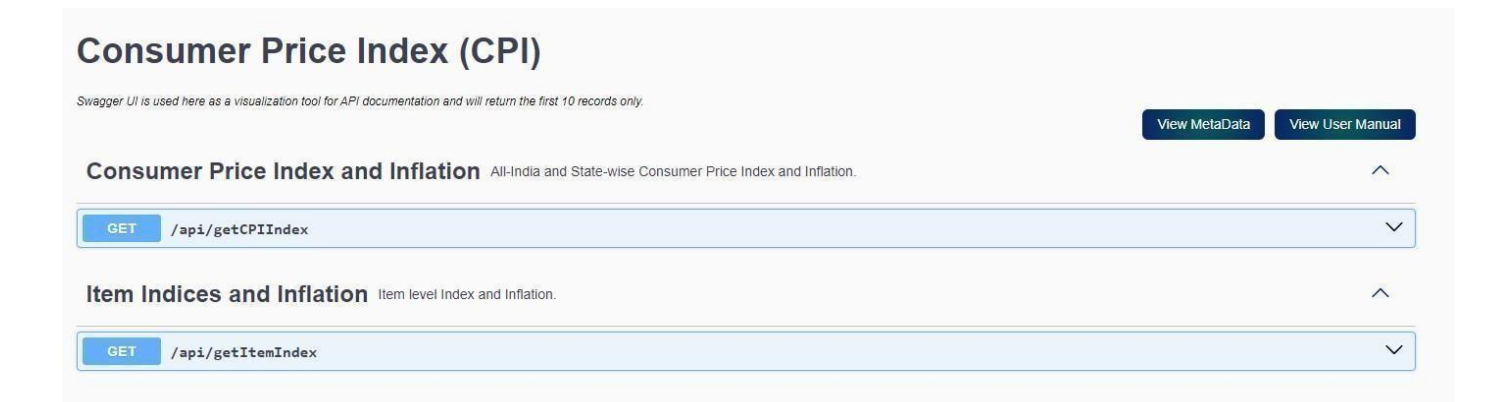

#### 4.1.2. Click the tile in BLUE as shown above to expand the API

#### /api/cpi/getCPIIndex.

| GET /api/d                              | cpi/getCPIIndex                                                                         | ~      |
|-----------------------------------------|-----------------------------------------------------------------------------------------|--------|
| Parameters                              |                                                                                         | Cancel |
| Name                                    | Description                                                                             |        |
| base_year * required<br>(query)         | 2012 ~                                                                                  |        |
| series * <sup>required</sup><br>(query) | Current                                                                                 |        |
| year                                    | Enter the Year (format YYYY.Comma separated for multiple values)                        |        |
| <pre>string (query)</pre>               | year                                                                                    |        |
| month code                              | Enter the Month code (from 1-12.Comma separated for multiple values)                    |        |
| string<br>(auery)                       | month_code                                                                              |        |
| state code                              | Enter the State code (from 1-36 & 99 for all india comma separated for multiple values) |        |
| string<br>(query)                       | state_code                                                                              |        |
| group_code                              | Enter the Group code(Comma separated for multiple values)                               |        |
| <pre>string (query)</pre>               | group_code                                                                              |        |
| subgroup_code                           | Enter the Subgroup code(Comma separated for multiple values)                            |        |
| string<br>(query)                       | subgroup_code                                                                           |        |
| sector_code                             | Enter the Sector code (from 1-3.Comma separated for multiple values)                    |        |
| <pre>string (query)</pre>               | sector_code                                                                             |        |
| page                                    | Enter the page no. (from 1 to n.)                                                       |        |
| <pre>string (query)</pre>               | page                                                                                    |        |
| Format * required                       | Select the Output format                                                                |        |
| <pre>string (query)</pre>               | JSON                                                                                    |        |
|                                         |                                                                                         |        |
|                                         | Execute                                                                                 | ear    |

## 4.1.3. Click "Try it out" to enter the following parameters of the APIto query for the required data:

4.1.3.1. base\_year: 2012,2010. Only a single value can be select for this parameter.

4.1.3.2. series: Current series, Back series. Only a single value can be sent for this parameter.

4.1.3.3. year: Comma separated multiple values in the Format YYYY is accepted in this parameter.

4.1.3.4. month\_code: Comma separated multiple values in the Format '1,4' is accepted in this parameter. Refer the metadata sheet for

the codes corresponding to the Month names.

4.1.3.5. state\_code: Comma separated multiple values Format'1,2'etc,is accepted in this parameter.Refer the metadata sheet for the

State names.

- 4.1.3.6. group\_code: Comma separated multiple values in the Format '5,7' etc. is accepted in this parameter. Refer the metadata sheet for the codes corresponding to the Group names.
- 4.1.3.7. subgroup \_code: Comma separated multiple values in the Format '1.1.01, 3.1.01' etc. is accepted in this parameter. Refer the metadata sheet for the codes corresponding to the Subgroup names.
- 4.1.3.8. sector\_code: Comma separated multiple values in the Format '1,2,3' is accepted in this parameter. Refer the metadata sheet for the codes corresponding to the Subgroup names.
- 4.1.3.9. page: values in the Format '1 to n' is accepted in this parameter.
- 4.1.3.10. Format: CSV or JSON option can be mentioned for the data format returned from the API.

# 4.1.4. If no value is supplied for a particular parameter then the API will not apply a filter for that parameter.

- 4.1.5. Click on 'Execute' for fetching the data with the applied parameter values.
- 4.1.6. The below is the response of the API in JSON and CSV formats. Click on

the Download button to download the data in a file:

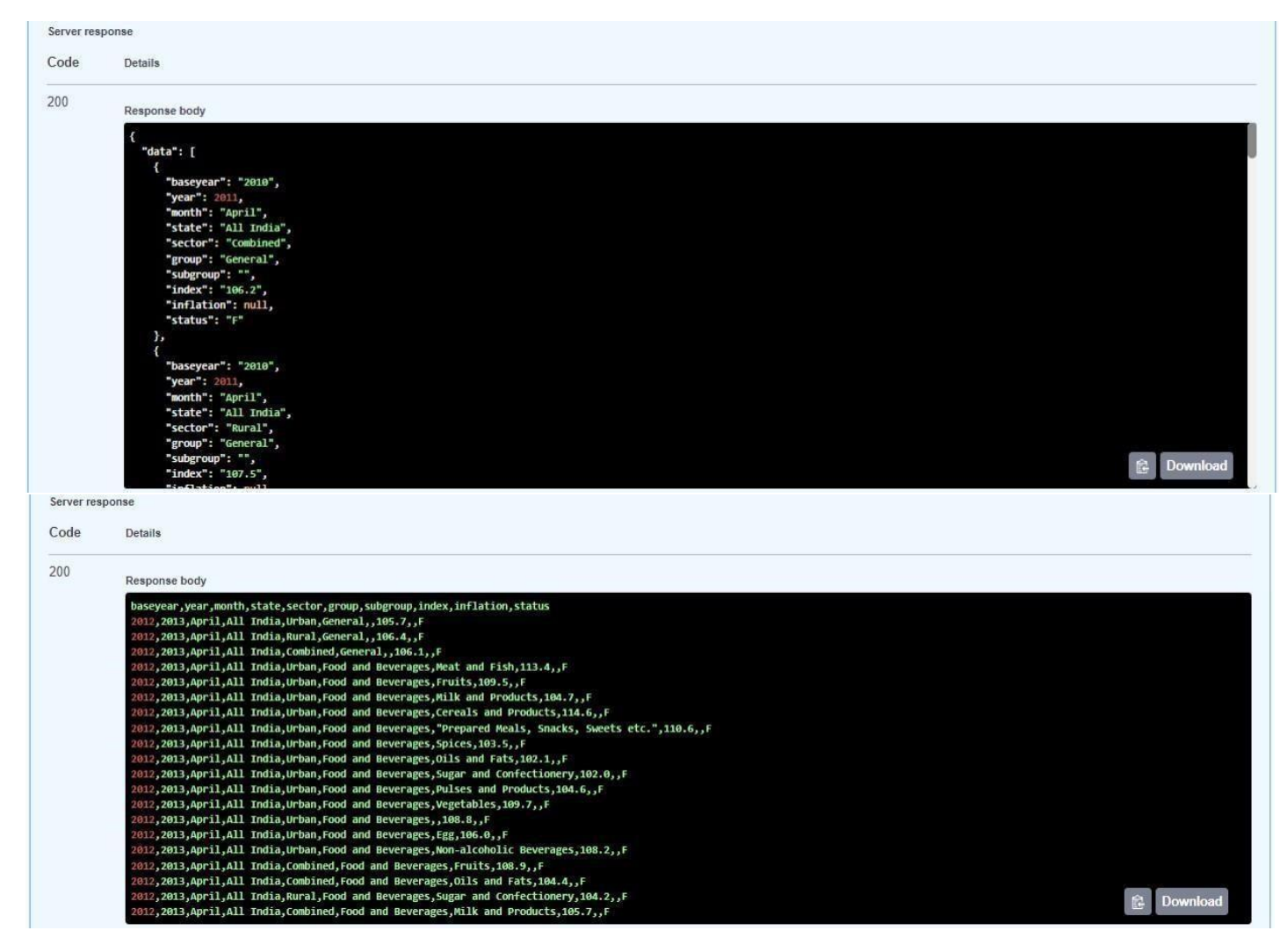

4.2. Postman: Following are the steps for the API execution through Postman tool:4.2.1. The below steps describe the process to get the access token for the API through POSTMAN

4.2.1.1. Select "GET", enter the API **Base URL/api/cpi/getCPIIndex** in the URL field.

4.2.1.2. Fill the Authorization access token (refer Section 3.4 above to generate

the token) and add it in the Headers tab as shown below and click on Send:

| time ht           | tp://api.mospi.gov.in/api/cpi/getCPlIndex?Year=2021,2016&month=4,5&page=1         |           | Save      |   |
|-------------------|-----------------------------------------------------------------------------------|-----------|-----------|---|
| GET               | http://api.mospi.gov.in/api/cpi/getCPIIndex?Year=2021,2016&month=4,5&page=1       |           | Send 🗸    | G |
| Params<br>Query F | • Authorization Headers (7) Body Pre-request Script Tests Settings<br>•<br>Params |           | Cookies   |   |
|                   | Key                                                                               | Value     | Bulk Edit |   |
|                   | Year                                                                              | 2021,2016 |           |   |
|                   | month                                                                             | 4,5       |           |   |
| :: 🔽              | page                                                                              | 1         | Û         |   |
|                   | Key                                                                               | Value     |           |   |
|                   | Key                                                                               | Value     | U         |   |

| Body Coo                                                                         | okies Headers (10) Test Results                                                                                                    | Status: 200 OK Time: 2.15 s Size: 2.45 KB | Save Response v |
|----------------------------------------------------------------------------------|----------------------------------------------------------------------------------------------------|-------------------------------------------|-----------------|
| Pretty                                                                           | Raw Preview Visualize JSON V 🚍                                                                                                    |                                           | 🔳 Q             |
| 111<br>112<br>113<br>114<br>115<br>116<br>117<br>118<br>119<br>120               | "baseyear": "2012",<br>"year": 2025,<br>"month: "January",<br>"state": "Jammu and Kashmir",<br>"sector": "Ruval",<br>"group": "Olothing and Footwear",<br>"subgroup": "",<br>"indlation": "3.11",                                                                                                    |                                           |                 |
| 121<br>122<br>123<br>124<br>125<br>126<br>127<br>128<br>129<br>130<br>131<br>132 | J<br>"met_data":<br>"page": 1.<br>"totalRegords": 3940823,<br>"totalRegords": 394082,<br>"totalRegords": 394082,<br>"totalRegords": 394082,<br>"totalRegords": 394082,<br>"totalRegords": 394082,<br>"totalRegords": 394082,<br>"totalRegords": 394082,<br>"totalRegords": 394082,<br>"totalRegords": 394082,<br>"totalRegords": 394082,<br>"totalRegords": 394082,<br>"totalRegords": 394082,<br>"totalRegords": 394082,<br>"totalRegords": 39408,<br>"totalRegords": 39408,<br>"totalRego |                                           |                 |

# 4.2.1.3. If no parameters are given then the complete data is fetched for the API as shown in the snapshot above.

4.2.1.4. Now enter the required parameters in the Params tab along with Authorization token under Headers tab and click Send as per the below screenshot. The data as per the query parameters is fetched in the JSON/CSV format.

| SET y http://api.mospi.gov.in/api/cpi/getCPIIndex?Year=2021,2016&page=1            |           | Send 🗠    |
|------------------------------------------------------------------------------------|-----------|-----------|
| ams   Authorization Headers (7) Body Pre-request Script Tests Settings  ery Params |           | Cookies   |
| Кеу                                                                                | Value     | Bulk Edit |
| Year Year                                                                          | 2021,2016 |           |
| 🔽 page                                                                             | 1         |           |
|                                                                                    |           |           |

| CO | okies Headers (10) Test Results     | C Status: 200 OK Time: 3.24 s Size: 2.45 KB Save Response v |
|----|-------------------------------------|-------------------------------------------------------------|
| y  | Raw Preview Visualize JSON ~ 🛱      | 🔳 Q                                                         |
|    | 1                                   |                                                             |
|    | "baseyear": "2012",                 |                                                             |
|    | "year": 2025,                       |                                                             |
|    | "month": "January",                 |                                                             |
|    | "state": "Jammu and Kashmir",       |                                                             |
|    | "sector": "Rural",                  |                                                             |
|    | "group": "Clothing and Footwear",   |                                                             |
|    | "subgroup": "",                     |                                                             |
|    | "index": "228.6",                   |                                                             |
|    | "inflation": "3.11",                |                                                             |
|    | "status": "F"                       |                                                             |
|    |                                     |                                                             |
|    | ],                                  |                                                             |
|    | "meta_data": {                      |                                                             |
|    | "page": 1,                          |                                                             |
|    | "totalRecords": 394023,             |                                                             |
|    | "totalPages": 39403,                |                                                             |
| 3  | "recordPerPage": 10                 |                                                             |
|    | 3,                                  |                                                             |
|    | "msg": "Data fetched successfully", |                                                             |
|    | "statusCode": true                  |                                                             |
| 2  |                                     | 1                                                           |

#### 5. Accessing Item level Inflation and Index data from Swagger

- 5.1. **Swagger UI**: Following are the steps for the API execution through the Swagger UI tool:
  - 5.1.1. Access the API on the web browser: **Base URL/cpi**. <u>The following page will</u> load

| Item Indices and Inflation Item level Index and Inflation. |   | ^ |
|------------------------------------------------------------|---|---|
| OET /api/cpi/getItemIndex                                  | 8 | ~ |
|                                                            |   |   |

## 5.1.2. Click the tile in BLUE as shown above to expand the API /api/cpi/getItemIndex

| GET /api/c                                        | pi/getItemIndex                                                                 |        |
|---------------------------------------------------|---------------------------------------------------------------------------------|--------|
| Parameters                                        |                                                                                 | Cancel |
| Name                                              | Description                                                                     |        |
| base_year * <sup>required</sup><br>(query)        | 2012 🗸                                                                          |        |
| year<br>string<br>(query)                         | Enter the Year (format YYYY.Comma separated for multiple values) year           |        |
| month_code<br>string<br>(query)                   | Enter the Month code (from 1-12.Comma separated for multiple values) month_code |        |
| item_code<br>string<br>(query)                    | Enter the Item code<br>item_code                                                |        |
| page<br>string<br>(query)                         | Enter the page no. (from 1 to n.)<br>page                                       |        |
| Format * <sup>required</sup><br>string<br>(query) | Select the Output format                                                        |        |
|                                                   | Execute                                                                         | Clear  |
| Peeperer:                                         |                                                                                 |        |

5.1.2.1. Click "Try it out" to enter the following parameters of the API to query for the required data:

5.1.2.2. base\_year:2010,2012,Only single value can be select for this parameter.

5.1.2.3. year: Comma separated multiple values in the Format YYYY is accepted in this parameter.

5.1.2.4. month\_code: Comma separated multiple values in the Format '1,4' is accepted in this parameter. Refer the metadata sheet for the codes

corresponding to the Month names.

- 5.1.2.5. Item\_code:Comma Separated multiple values in the Format '1.1.01.1.1.02.X,
  - 1.1.01.1.1.01.P' is accepted in this parameter. Refer to the metadata sheet for

the codes corresponding to the Item codes.

- 5.1.2.6 Page: values in the Format '1 to n' is accepted in this parameter.
- 5.1.2.6. Format: CSV or JSON option can be mentioned for the data format returned

from the API.

- 5.1.2.6. If no value is supplied for a particular parameter then the API will not apply a filter for that parameter.
- 5.1.2.7. Click on 'Execute' for fetching the data with the applied parameter values.
- 5.1.2.8. The below is the response of the API in JSON and CSV formats respectively. Click on the Download button to download the data in a file:

| Code | Details                             |            |
|------|-------------------------------------|------------|
| 200  | Response body                       |            |
|      | Ъ                                   |            |
|      |                                     |            |
|      | "baseyear": "2010",                 |            |
|      | "year": 2011,                       |            |
|      | "month": "January",                 |            |
|      | "item": "Wheat/atta-pds",           |            |
|      | index: 102.1,                       |            |
|      | "status": "F"                       |            |
|      | ).                                  |            |
|      |                                     |            |
|      | "basevear": "2010".                 |            |
|      | "year": 2011,                       |            |
|      | "month": "January",                 |            |
|      | "item": "Wheat/atta-other Sources", |            |
|      | "index": "103.4",                   |            |
|      | "inflation": null,                  |            |
|      | "status": "F"                       |            |
|      | },                                  |            |
|      |                                     |            |
|      | "baseyear": "2010",                 |            |
|      | "year": 2011,                       | E Download |
|      | "month": "January",                 | Download   |
|      | Item: Malda,                        |            |

| Server res | sponse                                                         |            |
|------------|----------------------------------------------------------------|------------|
| Code       | Details                                                        |            |
| 200        | Response body                                                  |            |
|            | baseyear, year, month, item, index, inflation, status          |            |
|            | 2012, 2014, January, Rice - PD5, 90.5, , F                     |            |
|            | 2012,2014, January, Rice - Other Sources, 123.7, ,F            |            |
|            | 2012,2014,January,Chira,117.3,,F                               |            |
|            | 2012,2014,January,Muri,117.5,,F                                |            |
|            | 2012,2014, January, Other Rice Products, 118.9,, F             |            |
|            | 2012,2014,January,Wheat/ Atta - PD5,89.8,,F                    |            |
|            | 2012,2014,January,Wheat/ Atta - Other Sources,122.7,,F         |            |
|            | 2012,2014, January, Maida, 120.9, , F                          |            |
|            | 2012,2014,January,"Suji, Rawa",118.4,,F                        |            |
|            | 2012,2014,January,"Sewai, Noodles",111.3,,F                    |            |
|            | 2012,2014, January, Bread (bakery), 117.9,, F                  |            |
|            | 2012,2014,January,"Biscuits, Chocolates, etc.",107.8,,F        |            |
|            | 2012,2014, January, Other Cereals, 195.0, , F                  |            |
|            | 2012,2014,January,"Cereal Substitutes: Tapioca, etc.",141.5,,F |            |
|            | 2012,2014, January, Jowar & its Products, 106.0,, F            |            |
|            | 2012,2014,January,Bajra & its Products,123.5,,F                |            |
|            | 2012, 2014, January, Maize & Products, 118.8, ,F               |            |
|            | 2012,2014, January, Small Millets & their Products, 122.5,, F  |            |
|            | 2012,2014, January, Kagi & ILS Products, 130.9, ,F             | 🔂 Download |
|            | 2012,2014, January, Granuing Charges, 117.9, ,F                |            |

5.2. Postman: Following are the steps for the API execution through the Postman tool:5.2.1. Select "GET", enter the API Base URL/api/cpi/getItemIndex in the URL

field.

5.2.2. Fill the Authorization access token (refer Section 3.4 above for the steps to generate the token) and add it in the Headers tab shown below and click Send:

| GET     | http://api.mospi.gov.in/api/cpi/getitemIndex?Year=2021,2016&page=1 |           | Send 🗸    | Cø |
|---------|--------------------------------------------------------------------|-----------|-----------|----|
| Params  | Authorization Headers (7) Body Pre-request Script Tests Settings   |           | Cookies   |    |
| Query F | arams                                                              |           |           |    |
|         | Key                                                                | Value     | Bulk Edit |    |
|         | Year                                                               | 2021,2016 |           |    |
| ~       | page                                                               | 1         |           |    |
|         | Key                                                                | Value     |           |    |

| Coo    | (les Headers (10) Test Results                                        | C Status: 200 OK Time: 594 ms Size: 1.85 KB Save Response V |
|--------|-----------------------------------------------------------------------|-------------------------------------------------------------|
| etty   | Raw Preview Visualize JSON V =                                        | 🖷 Q                                                         |
|        | "inflation": "8.02",                                                  | 1                                                           |
|        | "status": "F"                                                         |                                                             |
|        | 3.                                                                    |                                                             |
|        | £                                                                     |                                                             |
|        | "baseyear": "2012",                                                   |                                                             |
|        | "year": 2025,                                                         |                                                             |
|        | "month": "January",                                                   |                                                             |
|        | "item": "Baniyan, Socks, Other Hosiery and Undergarments, Etc.(no.)", |                                                             |
|        | "index": "187.1",                                                     |                                                             |
|        | "inflation": "1.46",                                                  |                                                             |
|        | "status": "F"                                                         |                                                             |
|        | 3                                                                     |                                                             |
|        | 3,                                                                    |                                                             |
|        | "meta_data": {                                                        |                                                             |
|        | "page": 1,                                                            |                                                             |
|        | "totalRecords": 54732,                                                |                                                             |
|        | "totalPages": 5474,                                                   |                                                             |
| 3      | "recordPerPage": 10                                                   |                                                             |
|        | 3,                                                                    |                                                             |
|        | "msg": "Data fetched successfully",                                   |                                                             |
|        | "statueCode": true                                                    |                                                             |
| 0<br>L | statuscout . the                                                      |                                                             |

- 5.2.3. If no parameters are given then the complete data is fetched for the API shown above.
- 5.2.4. Enter the required parameters in the Params tab along with the authorization token under Headers tab and click Send. The data as per the query parameters is fetched in the JSON/CSV format shown below.

| get 🗠                                                                                                    | http://api.mospi.gov.in/api/cpi/getitemIndex?Year=2021,2016&page=1&Format=JSON                                                                                                    |           | Send 🗸     |
|----------------------------------------------------------------------------------------------------|----------------------------------------------------------------------------------------------------|-----------|------------|
| Params • Autho                                                                                                    | rization Headers (7) Body Pre-request Script Tests Settings                                                                                                    |           | Cookies    |
| Query Params                                                                                                    |                                                                                                    |           |            |
| Key                                                                                                    |                                                                                                    | Value     | Bulk Edit  |
| Year                                                                                                    |                                                                                                    | 2021,2016 |            |
| Dage page                                                                                                    |                                                                                                    | 1         |            |
| Format                                                                                                    |                                                                                                    | JSON      |            |
| Key                                                                                                    |                                                                                                    | Value     |            |
| Pretty Raw                                                                                                    | Preview Visualize JSON ~ =>                                                                                                    |           | <b>a</b> Q |
| 2-<br>82<br>83<br>84<br>85<br>86<br>87<br>88<br>90<br>91<br>92<br>93<br>1,<br>94<br>"met<br>95<br>97<br>98<br>99<br>2, | "status!" F"<br>"status!"F"<br>"baseyear": "2012",<br>"year": 2025,<br>"nonth": "January",<br>"ifeen": "Baniyan, Socks, Other Hosiery and Undergarments, Etc.(no.)",<br>"indext": "J3.1",<br>"inflation": "14.46",<br>"inflation": "14.46",<br>"inflation": "2.46",<br>"status": "F"<br>"status": "F"<br>"status": "F"<br>"status": "Status": "F"<br>"status": "F"<br>"status": "F"<br>"status": "Status": "Status": "Status": "Status": "Status": "Status": "Status": "Status": "Status": "Status": "Status": "Status": "Status": "Status": "Status": "Status": "Status": "Status": "Status": "Status": "Status": "Status": "Status": "Status": "Status": Status: "Status": Status: "Status": Status: "Status": Status: "Status": Status: "Status": Status: Status: S |           |            |

#### 6. Accessing the API through Python and Curl

6.1. The Python and CURL scripts for executing the API is available in the below GitHub repo:

https://github.com/CCSPIDev/mospi\_api\_platform.git

\*\*\*\*\*